# Requisição de Reembolso

\*As informações obrigatórias de preenchimento estão na coloração verde

#### Acesse a opção indicada para que a **lista de possibilidades fique aparente**

| FUNDACAO MEDICA DO RIO GRANDE DO SUL                  |         |                    | Œfinstituições\Empresas | LEANDRO -                            | IN Novidades SAGI      |
|-------------------------------------------------------|---------|--------------------|-------------------------|--------------------------------------|------------------------|
| Consulta aos Projetos                                 |         | PORTAL             | DO COORD                | ENADOF                               | 2                      |
| Requisições de Compras e Serviços                     |         |                    |                         |                                      |                        |
| El Solicitações Diversas                              | h 💷     | Caldes da Desistes |                         |                                      |                        |
| OSeleção de Proposta dos Fornecedo                    | / S     | Saloos de Projetos |                         |                                      |                        |
| Q.Contratações de Pessoal                             |         |                    |                         |                                      |                        |
| 📓 Solicitações de RH                                  | Acessar | 0                  |                         |                                      |                        |
| ≫⊄Consultas Gerenciais                                |         |                    |                         |                                      |                        |
| 🖸 Fechar Menu                                         |         |                    |                         |                                      |                        |
| 2 Clicar em<br>"Requisições<br>Compras e<br>Serviços" | de      |                    | ්රි Requis<br>Ma        | ições de Compra<br>aterial de Consur | as e Serviços<br>no    |
|                                                       |         |                    | M                       | aterial Permanen                     | te                     |
|                                                       |         | Acesse<br>"Reembo  | lso de Se               | erviços de Pesso<br>erviços de Pesso | a Jurídica<br>a Física |

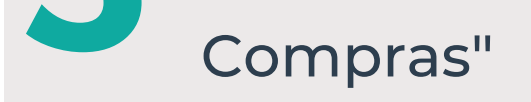

Serviços de Obras e Instalações

Compra de Passagens

Contratação de Hospedagem

Reembolso de Compras

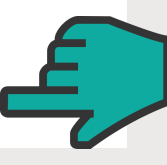

Preencher o formulário

### Cadastro de Requisições de Reembolso

| Dados Gerais             |                             | Salvar       | G Ajuda Limpar     |
|--------------------------|-----------------------------|--------------|--------------------|
| Número                   | Projeto                     | Data         | Limite Atendimento |
|                          | Informar o projeto desejado | ✓ 18/08/2023 | 02/09/2 \$ SALDOS  |
| Justificativa\Finalidade |                             |              |                    |
|                          |                             |              | **                 |
| Observações              |                             |              |                    |
|                          |                             |              |                    |
|                          |                             |              |                    |

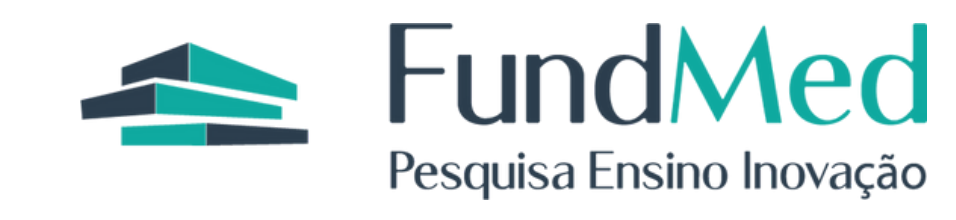

| Languigenor |        |                       |                                           |                            |                               |                                 |             |
|-------------|--------|-----------------------|-------------------------------------------|----------------------------|-------------------------------|---------------------------------|-------------|
| ₽F          | Nome   |                       |                                           |                            |                               |                                 |             |
| CPF         | Inf    | ormar o no            | ne da pessoa para                         | a a qual sere              | á realizado o                 | ressarcimento                   |             |
| S/PASEP/NIT | СВО    |                       |                                           |                            |                               |                                 |             |
| gradouro    |        |                       | N                                         | imero                      | Bairro                        |                                 |             |
| idade       |        |                       |                                           |                            | UF                            | CEP                             |             |
|             |        |                       |                                           |                            |                               | • [                             |             |
|             | cher o | *Ao inforr            | ar o CPF o Sistemo<br>le estiverem previo | a preencher<br>amente cad  | á automatico<br>astradas, ess | amente os dado<br>e dados devem | s da<br>ser |
| formul      | ário   | conferidc<br>cadastro | e atualizados caso<br>révio, todos os car | o necessáric<br>npos devem | n ser preench                 | idos.                           | OSSL        |

¥#

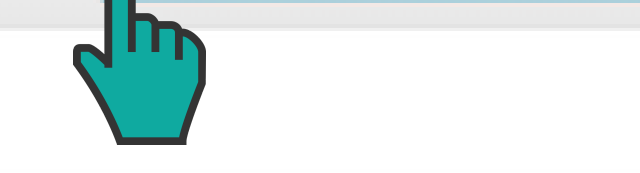

#### \*Após o "**Upload**" dos documentos comprobatórios você deverá clicar em **"Incluir Nota Fiscal de Reembolso**"

## Item da Requisição

| Dados Gerais                                     |                                                                                                  | Salvar      | Limpar | Fechar                                        |
|--------------------------------------------------|--------------------------------------------------------------------------------------------------|-------------|--------|-----------------------------------------------|
| Rubrica<br>Item Apoiado                          | <ul> <li>Descrição Rubrica</li> <li>Informar a rubrica que melhor classifica a despes</li> </ul> | 5 <b>a</b>  |        | <ul> <li>\$SALDOS</li> <li>\$SALDO</li> </ul> |
| Quantidade<br>Preencher<br>Justificativa Técnica | Valor Unitário<br>Preencher                                                                      | /alor Total |        |                                               |

Preencher o formulário sobre o Item \*Caso não haja a rubrica desejada, entre em contato com a área responsável pelo projeto

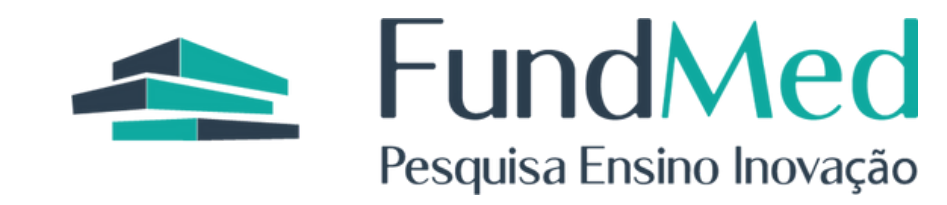

| Dados da Nota Fiscal                                                       |                                                                                                |                                           |                                                                                                    |
|----------------------------------------------------------------------------|------------------------------------------------------------------------------------------------|-------------------------------------------|----------------------------------------------------------------------------------------------------|
| CNPJ\CPFNome ou Razão SocialCNPJPreencher co                               | om as informações da                                                                           | nota                                      |                                                                                                    |
| Nota Fiscal ou Recibo<br>Número da Nota Fiscal                             | Data Documento<br>Número da Nota F                                                             | iscal                                     |                                                                                                    |
| Observação                                                                 |                                                                                                |                                           |                                                                                                    |
|                                                                            |                                                                                                |                                           | 10                                                                                                    |
|                                                                            |                                                                                                |                                           | Salvar Limpar Fechar                                                                                          |
| Preencher o formulário<br>sobre o Item                                     | *Caso o fornecedor ná<br>CNPJ (Estrangeiro) ut<br>CNPJ da FundMed<br><b>94.391.901/0001-03</b> | ăo tenha<br>ilizar o                      | Salvar o item, se os campos<br>estiverem preenchidos<br>corretamente aparecerá a                              |
|                                                                            |                                                                                                |                                           | segunte mensagem.                                                                                             |
| Fechar a mensagem e<br>continuar a incluir iten<br>formulário, caso não de | você pode<br>s neste<br>eseje pode                                                             |                                           |                                                                                                    |
| clicar em "fechar"                                                         |                                                                                                | Atenção                                   | s<br>                                                                                                    |
| Itens da Requisição                                                        | Observação                                                                                     | Item cadastrado! C<br>anterior apenas alt | Caso deseje cadastrar mais um item aproveite os dados do item<br>terando-os! Caso contrário, clique em FECHAR |
| Del. Det. Grupo e Material                                                 |                                                                                                |                                           | Char                                                                                                    |

| ter and terms of the second second se |  |
|----------------------------------------------------------------------------------------------------|--|
|                                                                                                    |  |
| Total em Itens 2,00                                                                                                    |  |

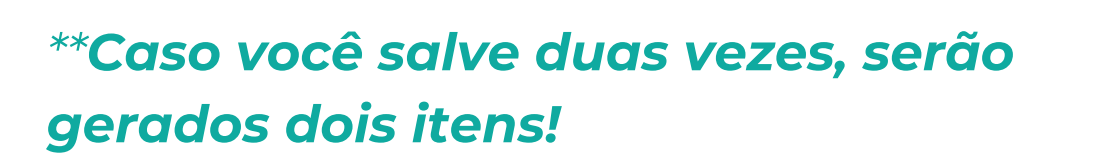

Salvar a requisição

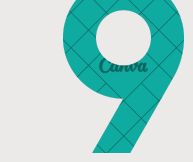

## Cadastro de Requisições de Reembolso

| Dados Gerais              |         |   |                         | Salvar     | Ajuda     | Limpar    |
|---------------------------|---------|---|-------------------------|------------|-----------|-----------|
| Número                    | Projeto |   | Data Limite Atendimento |            | endimento |           |
|                           |         | × |                         | 18/08/2023 | 02/09/2   | \$ SALDOS |
| .lustificativa\Finalidade |         |   |                         |            |           |           |

Após salvar a requisição, será gerado um número 🥒 de protocolo **conforme** ilustração, caso esse alerta não apareça, sua requisição não foi finalizada.

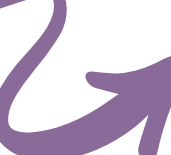

# Atenção Requisição WEB:00991/2023 cadastrada com sucesso! Protocolo: 0173.180923.0001

Fechar

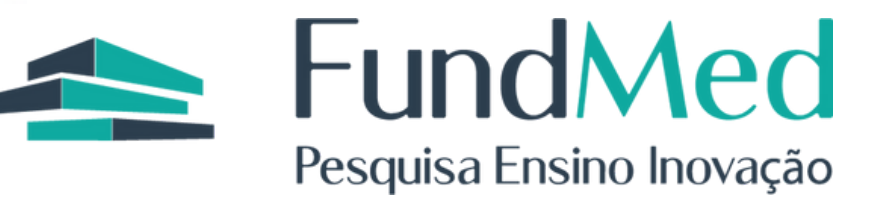